## How to Fill Out the Schedule Change Form.

- 1. Download the Schedule Change Form to your computer.
- 2. Save the form to your desktop on your computer.
- 3. Open the form in Adobe Acrobat Reader.
  - a. If it is not already installed on your computer download it free here: <u>https://get.adobe.com/reader/</u>
- 4. Click your current grade level in the correct box.
- 5. Type the correct information in the following fields:
  - Student #
  - Student Name
  - Phone #.
- 6. Click on one of the radio buttons in the box entitled **"Your schedule will only be changed for the following reasons:"**
- 7. Type the correct information in the following fields:
  - a. Class(es) YOU want to Drop
  - b. Class(es) YOU want to Add

## 8. YOU MUST SIGN THE FORM WITH YOUR SIGNATURE!

- a. Fill in the field **Student Signature** and follow the directions to Configure Digital ID.
- b. OPTION: You can print the completed form, sign it, scan/take picture, and email it back to your grade level counselor. (Emails are on the form).
- In the subject line of the email type your First Name, Last Name, and grade level. Example: Sonia Smith 10<sup>th</sup>

## 9. Click Save again to save the information that you typed in your completed form.

- **10.** Attached the newly saved form to an email to your guidance counselor.
  - **a.** In the subject line of the email type your First Name, Last Name, and grade level. Example: Sonia Smith 10<sup>th</sup>

Grade Level:

- O9 Genie.Osorio@browardschools.som
- □ 10<u>Kelly.Renard@browardschools.com</u>
- □ 11 Brandi.Allen@browardschools.com
- 12 Sonia.Wilcox@browardschools.com

b.